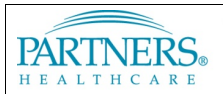

# FOUNDED BY BRIGHAM AND WOMEN'S HOSPITAL AND MASSACHUSETTS GENERAL HOSPITAL

# **MOBILEIRON: ANDROID ENTERPRISE SETUP GUIDE**

Android Enterprise is a special Android configuration available to Android 7 – Android 10. Android Enterprise separates your personal life from your work life by creating a "Work Profile" on your device and installing Partners enterprise apps in this profile. Only data in the "Work Profile" will be managed by your organization. Your personal data is kept <u>separate and private.</u>

Android Enterprise allows Partners to leverage technologies that enable special "Work Badged" version of Google Play apps including the following:

- Gmail: Partners email through the familiar Gmail app
- Google Calendar: Partners calendaring through the Google Calendar app
- MobileIron Tunnel: An always on VPN Tunnel to allow you to connect to SharePoint, your Home Drive
   and other internal resources
- Dropbox: A specialized version of Dropbox to provide access your Partners Dropbox Business account

# **INSTALL & SET UP MOBILEIRON GO**

## Step 1: Install MobileIron Go

Note: Google Play store instructions may vary depending on your device.

- 1. Open the **Play Store**.
- 2. Search for MobileIron Go.
- 3. Tap Install and then tap Accept to download and install.
- 4. Tap on the Home button.

### Step 2: Set up MobileIron Go

- 1. Open MobileIron Go
- 2. Tap **CONTINUE** and then **OK**
- 3. When prompted, **ALLOW** MobileIron Go to "make and managed phone calls"
- You will now be prompted to enter a Username and password. At this screen please enter your **PRIMARY EMAIL ADDRESS** and then tap Next
- 5. You will be redirected to authenticate via two-factor authentication
  - a. Enter your Partners Network ID (i.e. jha12)

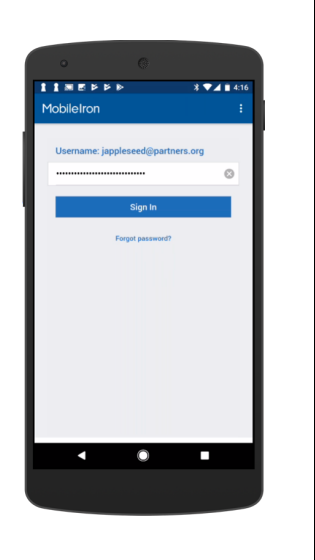

Install MobileIron Go:

MobileIron Go

MobileIron

© Partners HealthCare

|                                                                                                    | Remember me                                                                                                    |                                                                                                    |                                                                                                    |                                                          |                                                                       |                                                                                                    |                                                                                                    |
|----------------------------------------------------------------------------------------------------|----------------------------------------------------------------------------------------------------|----------------------------------------------------------------------------------------------------|----------------------------------------------------------------------------------------------------|----------------------------------------------------------|-----------------------------------------------------------------------|----------------------------------------------------------------------------------------------------|----------------------------------------------------------------------------------------------------|
|                                                                                                    | Sig                                                                                                    | gn In                                                                                                    |                                                                                                    |                                                          |                                                                       |                                                                                                    |                                                                                                    |
|                                                                                                    | Get Help                                                                                                    |                                                                                                    |                                                                                                    |                                                          |                                                                       |                                                                                                    |                                                                                                    |
| с.                                                                                                    | Tap <b>Send Co</b><br>(You will onl <sup>y</sup>                                                                                                    | <b>de</b> to receive<br>y see this if y                                                                                                    | e your confirm<br>you are on LTE                                                                                                    | ation code<br>or off-netw                                | via SMS<br>/ork)                                                      |                                                                                                    |                                                                                                    |
| d.                                                                                                    | Enter the co                                                                                                    | de you receiv                                                                                                    | ve via SMS and                                                                                                    | d tap <b>Verify</b>                                      |                                                                       |                                                                                                    |                                                                                                    |
|                                                                                                    | SMS Aut                                                                                                    | hentication                                                                                                    | SMS A                                                                                                    | uthentication                                            |                                                                       |                                                                                                    |                                                                                                    |
|                                                                                                    | (+1 ^^^                                                                                                    | d anda                                                                                                    | (+1 X.                                                                                                    | xx-xxx-42U2)                                             |                                                                       |                                                                                                    |                                                                                                    |
|                                                                                                    | Sen                                                                                                    | 1 code                                                                                                    |                                                                                                    |                                                          |                                                                       |                                                                                                    |                                                                                                    |
|                                                                                                    | Enter Code                                                                                                    |                                                                                                    | 654486                                                                                                    |                                                          |                                                                       |                                                                                                    |                                                                                                    |
|                                                                                                    | Do not challenge me o                                                                                                    | In this device again                                                                                                    | Do not challenge m                                                                                                    | e on this device again                                   | _                                                                     |                                                                                                    |                                                                                                    |
|                                                                                                    | Vi                                                                                                    | erify                                                                                                    |                                                                                                    | Verify                                                   |                                                                       |                                                                                                    |                                                                                                    |
|                                                                                                    |                                                                                                    |                                                                                                    |                                                                                                    |                                                          |                                                                       |                                                                                                    |                                                                                                    |
| 1. Tap CC<br>2. AGREE                                                                                                    | <b>DNTINUE</b> to cr<br>to the Terms                                                                                                    | reate the Wo<br>and Conditi                                                                                                    | ork Profile<br>ions                                                                                                    |                                                          |                                                                       |                                                                                                    |                                                                                                    |
| 1. Tap CC<br>2. AGREE<br>3. Tap NI<br>4. Tap OI<br>5. Tap FII                                                                                                    | ONTINUE to cr<br>to the Terms<br>EXT to Setup t<br>and wait for<br>NISH to comp                                                                                                    | reate the Wo<br>and Conditi<br>he <i>Work Pro</i><br>MobileIron<br>lete the conf                                                                                                    | ork Profile<br>ions<br>o <i>file</i><br>Go to finish cr<br>figuration                                                                                                    | eating the v                                             | work profile                                                          |                                                                                                    |                                                                                                    |
| 1. Tap CC<br>2. AGREE<br>3. Tap NI<br>4. Tap OI<br>5. Tap FII                                                                                                    | DNTINUE to cr<br>to the Terms<br>EXT to Setup t<br>C and wait for<br>NISH to comp                                                                                                    | reate the Wo<br>and Conditi<br>the <i>Work Pro</i><br>MobileIron<br>lete the conf                                                                                                    | ork Profile<br>ions<br>ofile<br>Go to finish cr<br>figuration                                                                                                    | eating the v                                             | work profile                                                          | 861                                                                                                    | ₫ %.2 84.8 11-40 AM                                                                                                    |
| 1. Tap CC<br>2. AGREE<br>3. Tap Ni<br>4. Tap OI<br>5. Tap Fil<br>MobileIron                                                                                                    | DNTINUE to cr<br>to the Terms<br>EXT to Setup t<br>C and wait for<br>NISH to comp                                                                                                    | reate the Wo<br>and Conditi<br>the Work Pro<br>MobileIron<br>lete the conf                                                                                                    | ork Profile<br>ions<br>offile<br>Go to finish cr<br>figuration                                                                                                    | eating the v                                             | work profile<br>e & set a 1139 AM<br>C :                              | <b>≋∎⊳</b><br>MobileIron                                                                                                    | er≪ar 64 ¥ 11:40 AM<br>C :                                                                                                    |
| 1. Tap CC<br>2. AGREE<br>3. Tap NI<br>4. Tap OI<br>5. Tap FII                                                                                                    | DNTINUE to cr<br>to the Terms<br>EXT to Setup t<br>C and wait for<br>NISH to comp<br>C :<br>urations                                                                                                    | reate the Wo<br>and Conditi<br>he Work Pro<br>MobileIron<br>lete the conf                                                                                                    | ork Profile<br>ions<br>ofile<br>Go to finish cr<br>figuration                                                                                                    | eating the v<br>MobileIron                               | work profile                                                          | × = ⊧<br>MobileIron<br>✓ Setr                                                                                                    | ет %-л ихатт-или<br>С :<br>up Complete                                                                                                    |
| 1. Tap CC<br>2. AGREE<br>3. Tap NI<br>4. Tap OI<br>5. Tap FII                                                                                                    | DNTINUE to cr<br>to the Terms<br>EXT to Setup t<br>K and wait for<br>NISH to comp                                                                                                    | reate the Wo<br>and Conditi<br>the Work Pro<br>MobileIron<br>lete the conf                                                                                                    | ork Profile<br>ions<br>offile<br>Go to finish cr<br>figuration                                                                                                    | eating the M<br>MobileIron                               | work profile<br>                                                      | MobileIron                                                                                                    | ■ المعادلة المعادلة<br>معادلة المعادلة المعادلة المعادلة المعادلة المعادلة المعادلة المعادلة المعادلة المعادلة المعادلة المعادلة المعاد<br>معادلة المعادلة المعادلة المعادلة المعادلة المعادلة المعادلة المعادلة المعادلة المعادلة المعادلة المعادلة المعاد                                                                                                    |
| 1. Tap CC<br>2. AGREE<br>3. Tap NH<br>4. Tap OI<br>5. Tap FII                                                                                                    | DNTINUE to cr<br>to the Terms<br>EXT to Setup to<br>Cand wait for<br>NISH to comp<br>Can Bit 13844<br>C :<br>urations<br>file<br>ingradiated for Work<br>a form your personal<br>be guided through this                                                                                                    | reate the Wo<br>s and Conditi<br>the Work Pro<br>MobileIron<br>lete the conf<br>Set up work                                                                                                    | ork Profile<br>ions<br>offile<br>Go to finish cr<br>figuration                                                                                                    | eating the v<br>MobileIron                               | work profile<br>کی دیکھ ۲۱۵۶ میں<br>شاہigurations<br>Android for Work | MobileIron<br>Sett<br>Applications with<br>Work badge are<br>Work Profile. You<br>applications through                                                                                                    | ■ ≪ur 84x ∎ 1140 AM<br>C :<br>up Complete<br>the Android for<br>associated with your<br>ucan add additional<br>uugh our App Catalog.                                                                                                    |
| 1. Tap CC<br>2. AGREE<br>3. Tap NI<br>4. Tap OI<br>5. Tap Fil<br>5. Tap Fil<br>MobileIron<br>Config<br>Config        | DNTINUE to cr<br>to the Terms<br>EXT to Setup to<br>Cand wait for<br>NISH to comp<br>Care State<br>NISH to comp<br>Care State<br>Care State<br>Care                                | set up work                                                                                                    | ork Profile<br>ions<br>offile<br>Go to finish cr<br>figuration<br>*                                                                                                    | eating the v<br>MobileIron<br>Configuring<br>Please wet  | work profile<br>C :<br>anfigurations<br>Android for Work              | MobileIron<br>✓ Sett<br>Applications with<br>Work Profile. You<br>applications thro<br>applications thro<br>Implications thro<br>Implications thro<br>Implications through the set<br>Implications through the set<br>Implications the set<br>Implications through the set<br>Implications through the set<br>Implications through the set<br>Implications through the set<br>Implications through the set<br>Implications through the set<br>Implications through the set<br>Implications through the set<br>Implications the set<br>Implications the set<br>Implications the                                                                                                    | Car BN # 11-80 AM     C     i     i     i     for a SN # 11-80 AM     i     i     i     for associated with year     i     i     i     i     for associated with year     i     i     i     i     i     i     i     i     i     i     i     i     i     i     i     i     i     i                                                                                                    |
| 1. Tap CC<br>2. AGREE<br>3. Tap NI<br>4. Tap OI<br>5. Tap Fill<br>MobileIron<br>Config<br>Config<br>Con    | DNTINUE to cr<br>to the Terms<br>EXT to Setup to<br>Cand wait for<br>NISH to comp<br>Compared to the<br>functions<br>file<br>mensions<br>file<br>to guide through the<br>continue                                                                                                    | seate the Work<br>and Conditi<br>the Work Proc<br>MobileIron<br>lete the conf<br>Set up work                                                                                                    | ork Profile<br>ions<br>offile<br>Go to finish cr<br>figuration<br>**                                                                                                    | eating the v<br>MobileIron<br>Configuring<br>Prease wat. | work profile                                                          | MobileIron<br>✓ Sett<br>Vork badge are i<br>Work Profile You<br>applications thro<br>applications thro<br>E To To To To To To To To To To To To To                                                                                                    | Source Set & 11-40 AM     C     F                                                                                                    |
| 1. Tap CC<br>2. AGREE<br>3. Tap NH<br>4. Tap OI<br>5. Tap FII<br>MobileIron<br>Cate Work Pro<br>Config<br>Cate Work Pro<br>Config<br>Cate Work Pro                                                                                                    | DNTINUE to cr<br>to the Terms<br>EXT to Setup to<br>C and wait for<br>NISH to comp<br>C :<br>C :<br>C :<br>C :<br>C :<br>C :<br>C :<br>C :<br>C :<br>C :                                                                                                    | Set up work<br>Vour organization<br>The following apport<br>The following apport<br>The followin | ork Profile<br>ions<br>ofile<br>Go to finish cr<br>figuration<br>************************************                                                                                               | eating the M<br>MobileIron                               | work profile<br>C :<br>anfigurations<br>Android for Work              | MobileIron<br>Sector Sector<br>Vork badge are<br>Vork badge are<br>Vork Porfile You<br>applications thro<br>applications thro<br>Sector Sector<br>Vork Sector Sector<br>Vork Sector Sector<br>Vork Sector Sector<br>Vork Sector<br>Vork Secto                                                                                                    | ● ℃ # SN & 1140 AM<br>C :<br>up Complete<br>In the Android for<br>associated with your<br>is can add additional<br>Judgh our App Catalog.<br>S S S S S S S S S S S S S S S S S S S                                                                                                     |
| 1. Tap CC<br>2. AGREE<br>3. Tap NH<br>4. Tap OI<br>5. Tap FII<br>MobileIron                                                                                                    | Continue to cr<br>to the Terms<br>EXT to Setup to<br>Cand wait for<br>NISH to comp<br>Car Ext ExtEnt<br>(Car Ext<br>ExtEnt<br>(Car Ext<br>ExtEnt<br>(Car Ext<br>ExtEnt)<br>(Car Ext<br>ExtEnt)<br>(Car ExtEnt)<br>(Car ExtEnt)<br>(Car | A condition of the work Process and Condition of the Work Process of the Work Process of the Work Process of the conditional of the conditional of                                                                                                    | ork Profile<br>ions<br>ofile<br>Go to finish or<br>figuration                                                                                                    | eating the v<br>MobileIron                               | work profile                                                          | MobileIron<br>Setu<br>Applications with<br>Work badge are<br>Work Profile. You<br>applications thro<br>December 2010<br>Work Profile. You<br>applications thro<br>December 2010<br>New You<br>New You<br>New Yo | ■ Sur MA & 1140AM<br>C :<br>up Complete<br>the Android for<br>associated with your<br>up an add additional<br>up our App Catalog.                                                                                                    |
| 1. Tap CC<br>2. AGREE<br>3. Tap NH<br>4. Tap OI<br>5. Tap FII<br>MobileIron<br>Create Work Pro<br>Create Work Pro<br>Create Work Pro<br>Create Work Pro<br>Create Work Pro<br>Create Work Pro<br>Create Work Pro                                                                                                    | DNTINUE to cr<br>to the Terms<br>EXT to Setup to<br>Cand wait for<br>NISH to comp<br>Compared to the<br>purations<br>file<br>advantations<br>file<br>advantations<br>for<br>advantations<br>for<br>for<br>advantations<br>for<br>advantations<br>for<br>advantations<br>for<br>advantations<br>for<br>advantations<br>for<br>advantations<br>for<br>advantations<br>for<br>advantations<br>for<br>for<br>for<br>for<br>for<br>for<br>for<br>for<br>for<br>for                                                                                                    | Set up work<br>and Conditi<br>the Work Pro<br>MobileIron<br>lete the conf<br>set the conf<br>set up work<br>Set up work<br>ad keep it secure<br>everything else on<br>The following app<br>this profil<br>MobileIron<br>MobileIron<br>MobileIron<br>MobileIron<br>MobileIron<br>MobileIron<br>MobileIron<br>MobileIron<br>MobileIron<br>MobileIron<br>MobileIron<br>MobileIron<br>MobileIron<br>MobileIron                                                                                                    | ork Profile<br>ions<br>offie<br>Go to finish cr<br>figuration<br>** # 89% # 1139 AM<br>**<br>profile<br>control ship profile<br>your device.<br>will need to access                                 | eating the v<br>MobileIron<br>Configuring<br>Please welt | work profile<br>C :<br>mfigurations<br>Android for Work               | MobileIron<br>Setu<br>Applications with<br>Work badge are<br>Work Profile. You<br>applications thro<br>applications thro<br>Setu<br>Setu                                                                                                    | Complete     Complete     In the Android for     associated with your     com add additional     ugh our App Catalog.     Complete     Complete |
| 1. Tap CC<br>2. AGREE<br>3. Tap NI<br>4. Tap OI<br>5. Tap Fil<br>MobileIron<br>Config<br>Config<br>Con     | DNTINUE to cr<br>to the Terms<br>EXT to Setup to<br>Cand wait for<br>NISH to comp<br>C :<br>urations<br>file<br>file<br>file<br>file<br>file<br>file<br>file<br>file                                                                                                    | An ease the Work Proc<br>model of the Work Proc<br>MobileIron<br>lete the conf<br>see                                                                                                    | ork Profile<br>ions<br>offie<br>Go to finish cr<br>figuration<br>** # 83.# 1139.44<br>•••••••••••••••••••••••••••••••••••                                                                           | eating the v<br>MobileIron<br>Configuring<br>Preser wat  | work profile<br>C :<br>Infigurations<br>Android for Work              | MobileIron<br>Setu<br>Applications with<br>Work badge are<br>Work Pofile. You<br>applications thro<br>applications thro<br>Pofile. You<br>applications through<br>Model and Applications through<br>Model and Appl                                                                                                    | Corr BNN #11-80 AM     Corr BNN #11-80 AM     interaction of for     associated with your     corr add additional     uph our App Catalog.     The Corr BNN #1000     Corr BNN #1000     Corr BNN #1000     Corr BNN #1000     Corr BNN #1000     Corr BNN #1000     interaction                                                                                                    |
| 1. Tap CC<br>2. AGREE<br>3. Tap NI<br>4. Tap OI<br>5. Tap FII<br>Common<br>Common<br>C | DNTINUE to cr<br>to the Terms<br>EXT to Setup to<br>Cand wait for<br>NISH to comp<br>C :<br>urations<br>file<br>in added for Work<br>a form your personal<br>be guided through this<br>continue                                                                                                    | A condition of the work Process of the Work Process of the Work Process of the Work Process of the Work Process of the Work Process of the work of the work of the                                                                                                    | ork Profile<br>ions<br>offie<br>Go to finish or<br>figuration<br>** # \$3 # 1138 AM<br>••••••••••••••••••••••••••••••••••••                                                                         | eating the v<br>MobileIron<br>Configuring<br>Prease wat. | work profile                                                          | MobileIron<br>Setu<br>Mokinage are i<br>Work Profile: You<br>applications thro<br>applications thro<br>Boot<br>Mork Profile: You<br>Profile: You<br>Profile: You                                                                                                    | Constant of the second second se |
| 1. Tap CC<br>2. AGREE<br>3. Tap NH<br>4. Tap OI<br>5. Tap FII<br>MobileIron<br>Crate Work Pro<br>Config<br>Crate Work Pro<br>Config<br>Config<br>Co          | DNTINUE to cr<br>to the Terms<br>EXT to Setup to<br>Cand wait for<br>NISH to comp<br>Care and wait for<br>NISH to comp<br>Care and the comp<br>Care and the comp<br>C                                                                                                    | A condition of the work Process of the Work Process of the Work Process of the Work Process of the Work Process of the Work Process of the condition of the work of the condition of the work of the condition of the profile.                                                                                                    | ork Profile<br>ions<br>offile<br>Go to finish cr<br>figuration<br>*** 55% 1139 AM<br>©<br>office<br>* to some<br>profile<br>controls this profile<br>* your device.<br>will need to access<br>on Go | eating the v<br>MobileIron                               | work profile                                                          | ■ ■ ►<br>MobileIron<br>✓ Sett<br>Vork badge are<br>Vork badge are<br>vork Profile You<br>applications thro<br>■ ■ ■ ■ ■<br>■ ■ ■                                                                                                    | ■ Cut SHA B 1140AM C T T C T T T T T T T T T T T T T T T                                                                                                    |

© Partners HealthCare

#### Step 4: Download Android Enterprise Apps

- 1. Tap on the circular arrow at the top to request a check-in
- 2. Your device will start downloading Android Enterprise versions of your apps within 5-10 minutes
- 3. You can check on the status of your downloads by swiping down from the top of the screen

| ■留Þ 台 %184%                                               | ■ 11:40 AM | 11:42 AM Wed, July 26                                                   | \$        | 4 4 4             | % 🗐 83% 💼 11:43 AM |
|-----------------------------------------------------------|------------|-------------------------------------------------------------------------|-----------|-------------------|--------------------|
| MobileIron                                                | G :        |                                                                         | 4         |                   |                    |
| SM-G950U1<br>ACTIVE<br>Checked in - less than a minute ag | •          | Casting screen<br>Connected to TEN.TWELVE                               |           | Work              |                    |
| (i) DEVICE INFO                                           |            | Email+   MLEE@PART>Inbox   11:34.AM V<br>31 new messages                |           | 😨 😪               | <b>1</b>           |
| App Catalog<br>Browse and install appli                   | cations    | Geogle Play Store 11:41 AM     Gmail     Successfully installed.        | • M       | Calendar Dropbox  |                    |
| recommended by your of                                    | ompany     | Google Play Store 11:41 AM<br>Tunnel<br>Successfully installed.         | n.        | Contacts My Files | Gmail Play Store   |
|                                                           |            | Coogle Play Store 1141 AM<br>Google Calendar<br>Successfully installed. | 31        | Mobiletron<br>Go  |                    |
|                                                           |            | Geogle Play Store 11:34 AM     Google Home     Successfully installed.  | ۵         |                   |                    |
|                                                           |            | BLOCK NOTIFICATIONS                                                     | CLEAR ALL | •                 | ADD APPS           |
| Checkin has been requested                                |            |                                                                         |           |                   | 0                  |
|                                                           |            | Verizon Wireless                                                        |           |                   |                    |
|                                                           | ć          |                                                                         | *         | -                 | G ←                |

### **ACTIVATE MOBILEIRON TUNNEL**

MobileIron Tunnel and always-on VPN tunnel that routes traffic from the Partners related Work apps through a VPN connection back into Partners. Depending upon the version of Android you have, use the **orange** or **blue** badged version of Google Chrome to access internal websites at Partners such as SharePoint

**Note:** Due to the architecture of Android, it **may** take between 15-30 minutes for your device to receive and process the necessary configuration files. This is a limitation of the Android operating system

## Step 1: Activate MobileIron Tunnel

- 1. Open the **Tunnel** App
- 2. Tap **OK**
- 3. A small icon of a *key* appears at the top of your phone screen when Tunnel is activated

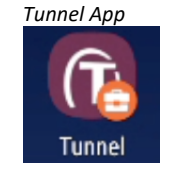

Tunnel Menu Bar Icon

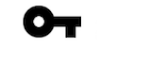

© Partners HealthCare

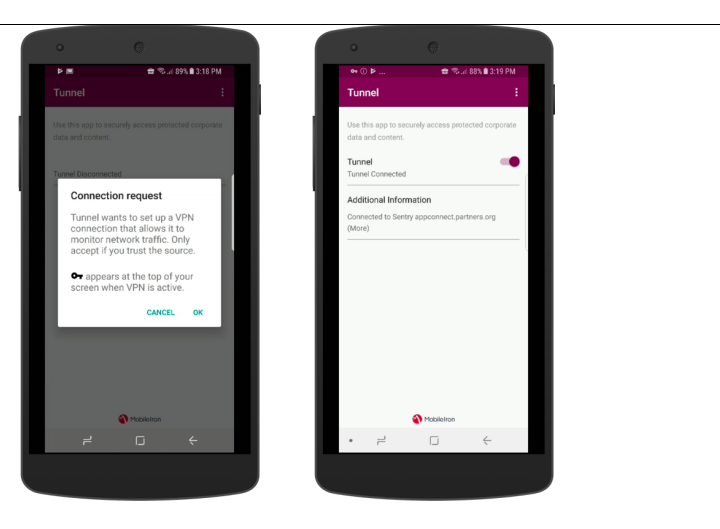

# ACCESS YOUR PARTNERS EMAIL AND CALENDAR

Android Enterprise now uses a special version of the Gmail app as the primary email client and Google Calendar as the primary calendaring client.

**Note:** Due to the architecture of Android, it **may** take between 15-30 minutes for your device to receive and process the necessary configuration files. This is a limitation of the Android operating system

- 1. Open the Gmail app with orange or blue briefcase icon (the specific color depends upon the version of Android you have)
- 2. Enter your Partners Password and tap Next
- 3. Tap Update Now when prompted
- 4. Tap Activate to allow the Gmail app to be a device administrator

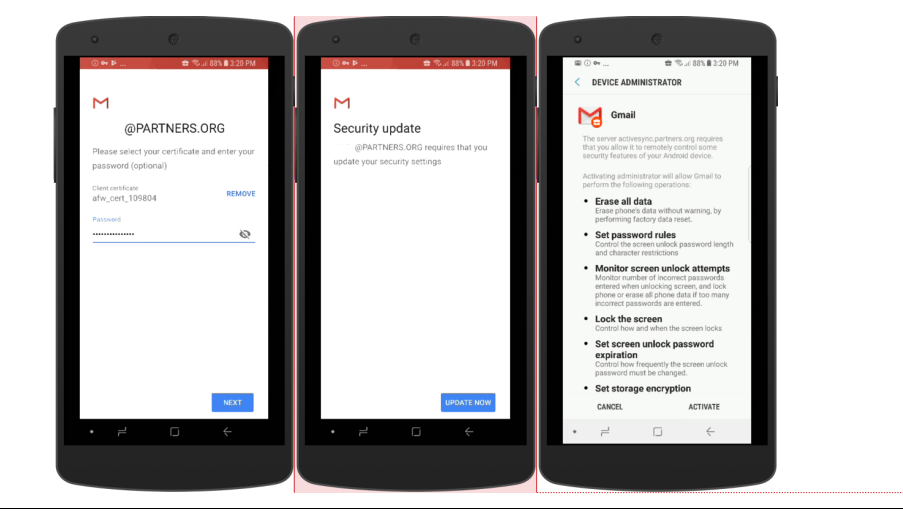

© Partners HealthCare

February 2018

Commented [LMM1]: Update Screenshots

The **Google Calendar** and **Contacts** apps with the orange briefcase will be automatically configured after Gmail completes its configuration

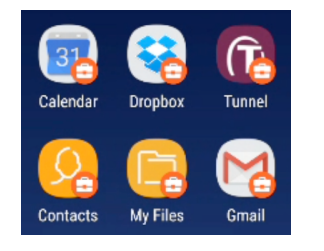

# FREQUENTLY ASKED QUESTIONS

## CAN PARTNERS VIEW MY PERSONAL CONTENT, SUCH AS TEXT MESSAGES OR PHOTOS?

No. Partners cannot view or access personal emails, text messages, photos, videos, call history, or voicemails stored on your device. Please see the ServiceNOW document on MobileIron Privacy for more information: https://partnershealthcare.service-now.com/kb\_view.do?sysparm\_article=KB0027457

## HOW MUCH STORAGE ON MY PHONE DOES MOBILEIRON USE?

There are three mandatory, core components to MobileIron: MobileIron Go (33MB), Tunnel (1.5MB) and the Partners App Catalog (0KB). In total, MobileIron uses less than 40MB of storage on your device. To balance usability/convenience with storage requirements, Partners email is initially set to sync only the last 2 weeks

## DO I NEED TO KEEP THE MOBILEIRON GO APP ON MY PHONE?

Yes. It is required to use other apps in the Partners App Catalog, such as Docs@Work

TWO NOTIFICATIONS FOR EMAIL, REMINDERS, AND CALENDAR ENTRIES? EXCESSIVE BATTERY DRAIN? CALENDAR NOT SYNCING? This happens if you have two configurations on your phone checking your Partners email. You **must remove** your pre-existing one to prevent the syncing and battery issues. You will not lose any mail, contacts, or calendar entries.

## WHAT HAPPENS TO MY PARTNERS CALENDAR AND CONTACTS?

Your calendar and contacts are automatically populated during the setup process. Custom ringtones and pictures in your contacts will be lost. Contacts stored on iCloud, Gmail, Yahoo, or other third party companies are not impacted.

### I AM ABLE TO ENROLL IN MOBILEIRON BUT I CAN NOT AUTHENTICATE WHEN PROMPTED TO SET UP EMAIL

If you recently changed your email address (i.e. change of marital status, change of institutional affiliation, etc), the Partners Okta system may not have the correct information. Please <u>open up a service desk ticket</u> and ask the ticket to be assigned to the "Application Platform Integration - phs" queue.

© Partners HealthCare